# CAS3 add key by OBD on bench

### Tip :

1 CAS1-3 no need DME ISN when add key (even if all key lost ,no need DME ISN too )
2 BMW car ,key position # 1 and #2 ,you can disable this two key position ,but can not delete the key or recover key position . It will make your car can not ignition on if you do that
3 BMW car only can support 2 smart keys normally , You can disable the lose smart key ,then you can add smart key

### **Equipment: CGDI BMW**

### Function: BMW CAS1-3+ key match(OBD)

Parts needed: Gateway, ignition switch, CAS, new blank key, USB cable, OBD

cable,Power and platform harness.

# 1. Check the CAS3 key status

### 1.1 Make sure that you have the blank key

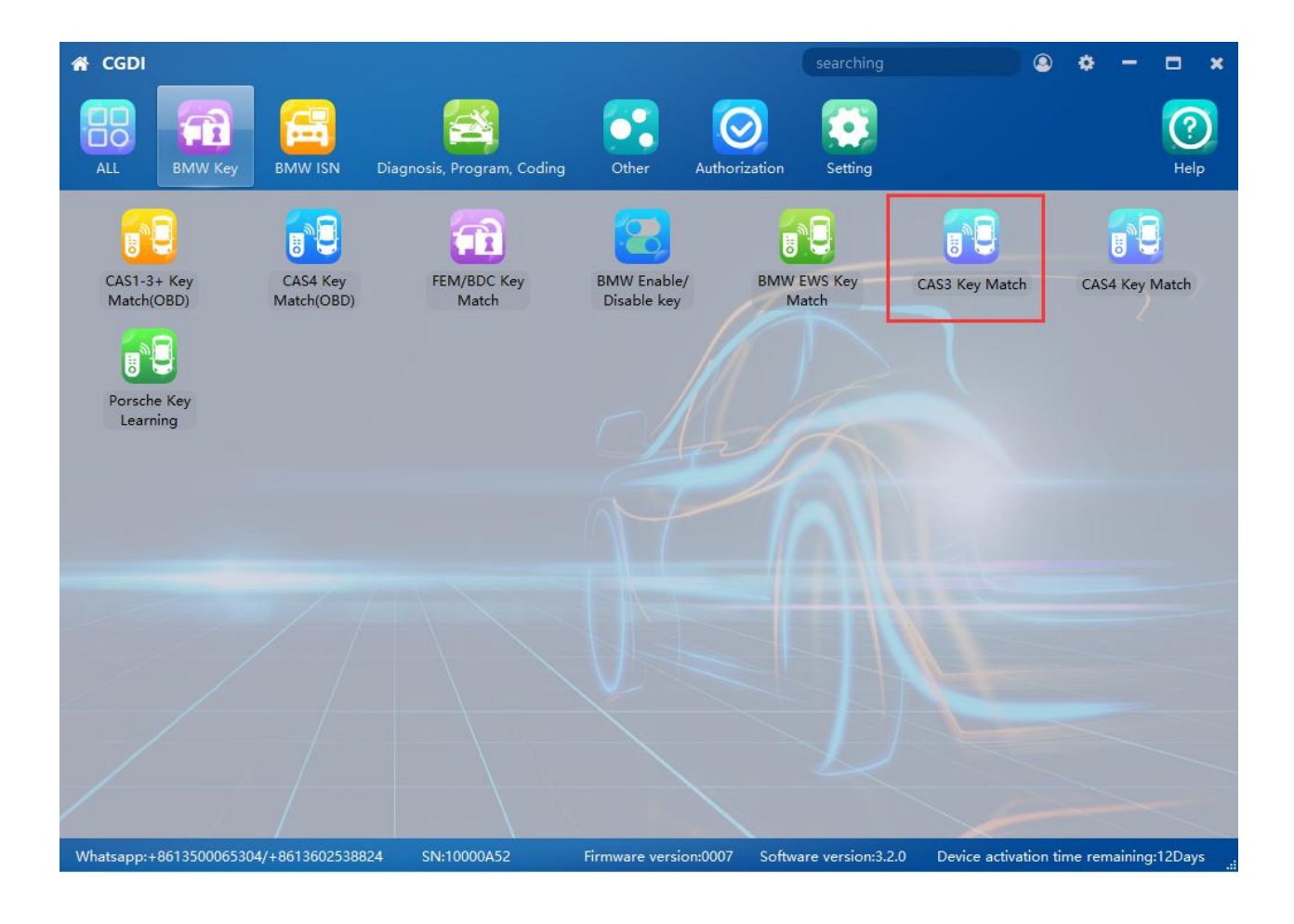

### 1.2 Put your key in CGDI BMW coil ,then click check key status

| 😭 CAS3 key          | matching | Feature                        | e Version:0006 | - @ ×                                                 |
|---------------------|----------|--------------------------------|----------------|-------------------------------------------------------|
| VIN:<br>Tooth code: |          | Cas version:<br>Remote control | frequency:     | Load CAS data                                         |
| Key number          | Key ID   | Status                         | Confirm        | Check key status<br>Generate dealer key<br>Unlock key |
| Key blank           |          |                                |                | Help<br>.::                                           |

# 2. Enter into CAS1-3+ key match(OBD) page to add key

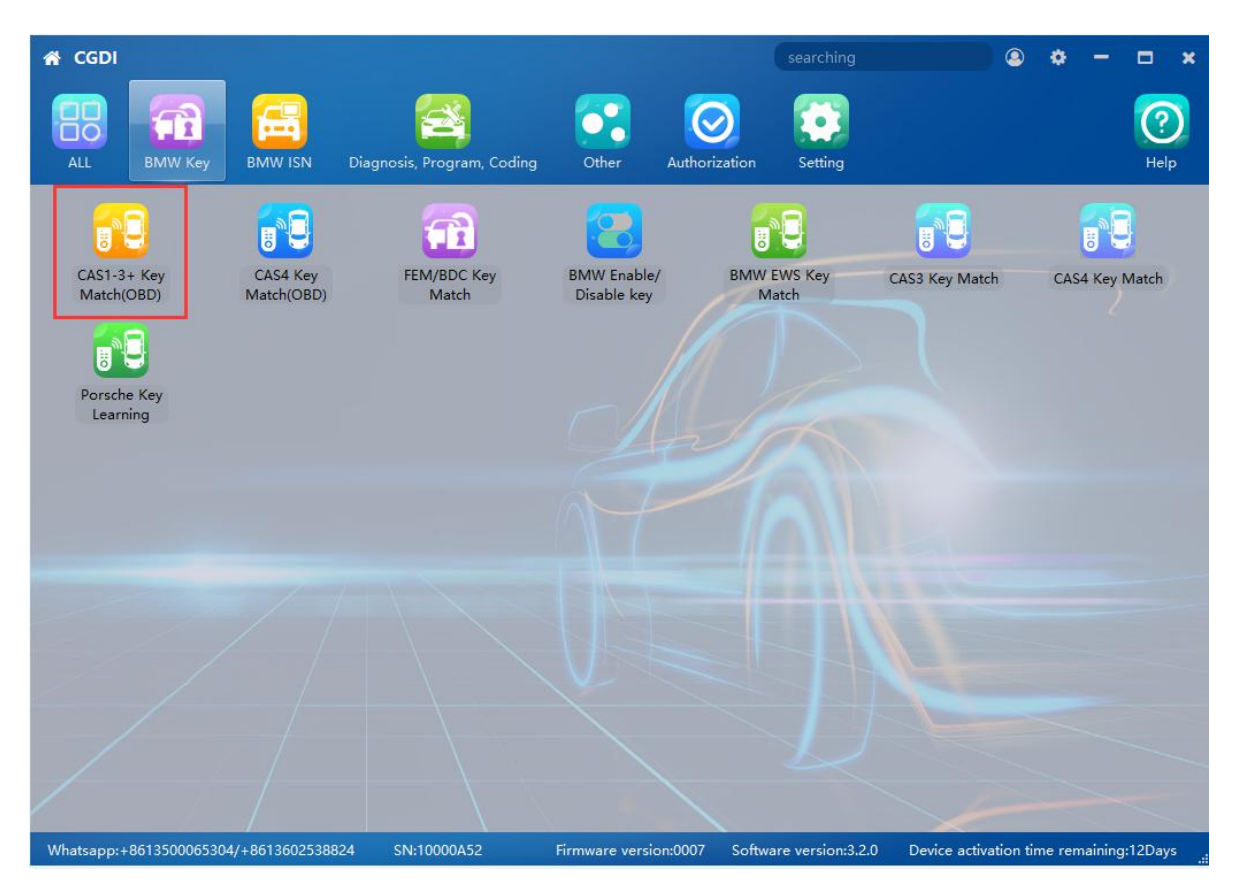

Tip: You need to make sure your instrument is light

# 2.1 Click Read key information

| 🕷 CAS1-3+key matching        | Feature Version:000B        |              |                 |                         | - e ×                |
|------------------------------|-----------------------------|--------------|-----------------|-------------------------|----------------------|
| VIN:                         | Cas version number:         | C            | Cas version:    | suitsh                  | Read key information |
|                              | Remote control frequency.   |              | cey in ignition | SWILLIN                 | Generate dealer key  |
| Key number Key ID secret key | Configuration page Key type | Status Remot | te control ID   | Remote control password | Add key              |
|                              |                             |              |                 |                         | Sync ELV             |
|                              |                             |              |                 |                         | Recovery key bit     |
|                              |                             |              |                 |                         | Unlock key           |
|                              |                             |              |                 |                         | Enable key           |
|                              |                             |              |                 |                         | Disable key          |
| <                            |                             |              |                 | >                       | Load key data        |
|                              |                             |              |                 |                         |                      |
|                              |                             |              |                 |                         |                      |
|                              |                             |              |                 |                         | Help                 |

#### Please wait more seconds, it is reading ....

| A CAS1-3-                                                                             | +key ma                                        | tching                          | Feature Versior                                              | :000B    |        |                                    |                         | - 8 ×                |
|---------------------------------------------------------------------------------------|------------------------------------------------|---------------------------------|--------------------------------------------------------------|----------|--------|------------------------------------|-------------------------|----------------------|
| VIN: WBAVB5<br>Tooth code: F                                                          | 6040ND26                                       | 5567<br>I8                      | Cas version number: 9147226<br>Remote control frequency: 315 |          |        | Cas version: CA<br>Key in ignition | NS3<br>switch: none     | Read key information |
| Key number                                                                            | Key ID                                         | secret key                      | Configuration page                                           | Key type | Status | Remote control ID                  | Remote control password | Generate dealer key  |
|                                                                                       |                                                |                                 |                                                              |          |        |                                    |                         | Add key              |
|                                                                                       |                                                |                                 |                                                              |          |        |                                    |                         | Sync ELV             |
|                                                                                       |                                                |                                 |                                                              |          |        |                                    |                         | Recovery key bit     |
|                                                                                       |                                                |                                 |                                                              |          |        |                                    |                         | Unlock key           |
|                                                                                       |                                                |                                 |                                                              |          |        |                                    |                         | Enable key           |
|                                                                                       |                                                |                                 |                                                              |          |        |                                    |                         | Disable key          |
|                                                                                       |                                                |                                 |                                                              |          |        |                                    |                         | Load key data        |
| OBD is connec<br>OBD KWP-CAN<br>Security certific<br>Safety certifica<br>Reading data | ting<br>N 500kbps<br>cation in p<br>tion passe | successfully o<br>rogress<br>ed | connected                                                    |          |        |                                    |                         |                      |
|                                                                                       |                                                |                                 |                                                              |          |        |                                    |                         | Help                 |
|                                                                                       |                                                |                                 |                                                              |          |        |                                    |                         |                      |

2.2 When it tip you remove the key from the ignition switch ,you must need to make sure it no key in the ignition switch

| 🖀 CAS1-3+key matching                                                                                                    | Feature Version:000B                                                                                        | - e ×                |
|----------------------------------------------------------------------------------------------------|----------------------------------------------------------------------------------------------------|----------------------|
| VIN: WBAVB56040ND26567<br>Tooth code: HA00009548                                                                                                    | Cas version number: 9147226 Cas version: CAS3<br>Remote control frequency: 315 Key in ignition switch: none | Read key information |
| Key number Key ID secret key                                                                                                    | Configuration page Key type Status Remote control ID Remote control password                                | Generate dealer key  |
|                                                                                                    |                                                                                                    | Add key              |
|                                                                                                    |                                                                                                    | Sync ELV             |
|                                                                                                    |                                                                                                    | Recovery key bit     |
|                                                                                                    | Prompt X                                                                                                    | Unlock key           |
|                                                                                                    | Please remove the key in the ignition switch                                                                | Enable key           |
|                                                                                                    | 補定                                                                                                    | Disable key          |
|                                                                                                    |                                                                                                    | Load key data        |
| OBD is connecting<br>OBD KWP-CAN 500kbps successfully<br>Security certification in progress<br>Safety certification passed<br>Reading data<br>Read data successfully | connected                                                                                                   |                      |
|                                                                                                    |                                                                                                    | Help                 |
|                                                                                                    |                                                                                                    |                      |

|                                                                                                    | > This    | PC > Desktop > 222     | E                              | ~                                 | Ö | Search 222       |               |
|----------------------------------------------------------------------------------------------------|-----------|------------------------|--------------------------------|-----------------------------------|---|------------------|---------------|
| Organize 👻 N                                                                                                | ew folder |                        |                                |                                   |   |                  | EE <b>+</b>   |
| This PC     3D Objects     Desktop     Documents     Downloads     Music     Pictures     Videos     Videos | Ŷ         | Name                   | Ŷ<br>9 9147226 BackEEPROM<br>↓ | Date modified<br>1/16/2021 4:40 A | м | Type<br>BIN File | Size<br>10 KB |
| 事 软件 (D:)<br>File name:                                                                                     | 2021-1-   | 16-4-42-50 9147226 Bad | KEEPROM.BIN                    |                                   |   |                  |               |
| Save as type:                                                                                               | BIN(*.b   | in)                    |                                |                                   |   |                  |               |
| Hide Folders                                                                                                |           |                        |                                |                                   | _ | Save             | Cancel        |
|                                                                                                    |           |                        |                                |                                   |   |                  |               |
| DIKWF*CAN JOO                                                                                               | ער אין א  | ccessiumy connecteur   | _                              |                                   |   | 3                |               |

#### It will pop a file that you need to save it (This file can use to unlock key )

# 2.3 Click Generate dealer key

Choose empty key position then click Generate dealer key

| /IN: WBAVB5<br>ooth code: F                                                                                    | 6040ND2656<br>IA00009548                                                                                 | 7 (<br>F                                      | Cas version number: 914<br>Remote control frequenc | 17226<br>cy: 315 | Cas v<br>Key i | version: CAS3<br>n ignition switch: none |                | Read key information |
|----------------------------------------------------------------------------------------------------|----------------------------------------------------------------------------------------------------|-----------------------------------------------|----------------------------------------------------|------------------|----------------|------------------------------------------|----------------|----------------------|
| ey number                                                                                                    | Key ID                                                                                                   | secret key                                    | Configuration page                                 | Key type         | Status         | Remote control ID                        | Remote control | Generate dealer key  |
| 1                                                                                                    | 9EC83519                                                                                                 | 6C5A2C2828F3                                  | CEB9B5E8                                           | pcf7936          | Enable         | D1CB                                     | 3E0171E154AC   | Add key              |
| 2                                                                                                    | B389E597                                                                                                 | 50BE0687C4A5                                  | C85F7580                                           | smart key        | Enable         | F71A                                     | 8B0EC6AB1A61   |                      |
| 3                                                                                                    | DCC0839B                                                                                                 | 161F8077B53E                                  | C8697B02                                           | remote key       | Enable         | 3DDD                                     | 3A043C7B9170   | Sync ELV             |
| 4                                                                                                    | FFFFFFF                                                                                                  | 73E065EF3E54                                  | C8C50BC4                                           | Unused           | Enable         | EB71                                     | 47CC99EE62F5   | Recovery key bit     |
| 5                                                                                                    | FFFFFFF                                                                                                  | AB5F0B46E417                                  | C8141A5D                                           | Unused           | Enable         | 31FD                                     | 5A487E2F0B66   |                      |
| 6                                                                                                    | FFFFFFF                                                                                                  | CE67AFE5E7DE                                  | C80FDAC9                                           | Unused           | Enable         | 9B59                                     | 3BEF7887182B   | Unlock key           |
| 7                                                                                                    | FFFFFFF                                                                                                  | FD65955EF727                                  | C8BD19BF                                           | Unused           | Enable         | 6827                                     | 5D0E32DC6F95   | Frankla box          |
| 8                                                                                                    | FFFFFFF                                                                                                  | 40B6B7B37738                                  | C846AFB9                                           | Unused           | Enable         | C276                                     | 151677CBD43E   | Enable key           |
| 9                                                                                                    | FFFFFFF                                                                                                  | 87AB0E485F15                                  | C8A0F5DC                                           | Unused           | Enable         | 42C3                                     | 767F9DB61F7B   | Disable key          |
| 10                                                                                                    | FFFFFFF                                                                                                  | 2F263E4F0B08                                  | C8B39D8B                                           | Unused           | Enable         | 93B7                                     | 9DB3C7329A48   |                      |
|                                                                                                    |                                                                                                    |                                               |                                                    |                  |                |                                          |                | Load key data        |
| fety certifica<br>ading data<br>ad data suc<br>curity certifica<br>ading key in<br>ad key infor<br>e save path | tion passed<br>cessfully<br>cation in prog<br>tion passed<br>oformation<br>mation succe<br>::C:/Users/Ad | gress<br>gress<br>ssfully<br>ministrator/Desk | top/宝马CGDI                                         | (英文版/2020        | -12-28-19-1    | 8-45 9147226 BackEEF                     | ROM.BIN        | Help                 |

### Please put the blank key into CGDI as software said.

| oth code: H                                                                                 | 1A0 <mark>000954</mark> 8                                                                 | F                          | Remote control frequen | су: 315           | Key i        | n ignition switch: none |                | Read key information |
|---------------------------------------------------------------------------------------------|-------------------------------------------------------------------------------------------|----------------------------|------------------------|-------------------|--------------|-------------------------|----------------|----------------------|
| number                                                                                      | Key ID                                                                                    | secret key                 | Configuration page     | Key type          | Status       | Remote control ID       | Remote control | Generate dealer key  |
| 1                                                                                           | 9EC83519                                                                                  | 6C5A2C2828F3               | CEB9B5E8               | pcf7936           | Enable       | D1CB                    | 3E0171E154AC   | Add key              |
| 2                                                                                           | B389E597                                                                                  | 50BE0687C4A5               | C85F7580               | smart key         | Enable       | F71A                    | 8B0EC6AB1A61   |                      |
| 3                                                                                           | DCC0839B                                                                                  | 161F8077B53E               | C8697B02               | remote key        | Enable       | 3DDD                    | 3A043C7B9170   | Sync ELV             |
| 4                                                                                           | FFFFFFF                                                                                   | 73E065EF3E54               | C8C50BC4               | Unused            | Enable       | EB71                    | 47CC99EE62F5   | Recovery key bit     |
| 5                                                                                           | FFFFFFF                                                                                   | AB5F0B46E417               | Promot                 | Unused            | Enable       | 2160                    | 54487E2F0B66   |                      |
| 6                                                                                           | FFFFFFF                                                                                   | CE67AFE5E7DE               | c                      |                   |              |                         | 3EF7887182B    | Unlock key           |
| 7                                                                                           | FFFFFFF                                                                                   | FD65955EF727               | C Please put           | t the blank key i | nto the coil | of CGDI programmer      | 00E32DC6F95    | Facility Inc.        |
| 8                                                                                           | FFFFFFF                                                                                   | 40B6B7B37738               | c V                    |                   |              |                         | 1677CBD43E     | Enable key           |
| 9                                                                                           | FFFFFFF                                                                                   | 87AB0E485F15               | c                      |                   |              |                         | 7F9DB61F7B     | Disable key          |
| 10                                                                                          | FFFFFFF                                                                                   | 2F263E4F0B08               | c                      |                   |              | 确定                      | B3C7329A48     |                      |
|                                                                                             |                                                                                           |                            |                        |                   |              |                         |                | Load key data        |
| anty certifica<br>ding data<br>d data suc<br>urity certifica<br>ty certifica<br>ding key ir | cation in prog<br>tion passed<br>cessfully<br>cation in prog<br>tion passed<br>iformation | gr <del>ess</del><br>gress |                        |                   |              |                         | ^              |                      |

à

#### Then choose your key type to add key

(Tip: BMW car only can support 2 smart keys normally, You can disable the lose smart key, then you can add smart key)

| IN: WBAVB5<br>ooth code: F                                                                        | 6040ND2656<br>IA00009548                                                | 7 (                        | Cas version number: 914<br>Remote control frequen | 17226<br>cy: 315    | Cas<br>Key i | version: CAS3<br>in ignition switch: none |                | Read key information |
|---------------------------------------------------------------------------------------------------|-------------------------------------------------------------------------|----------------------------|---------------------------------------------------|---------------------|--------------|-------------------------------------------|----------------|----------------------|
| ey number                                                                                         | Key ID                                                                  | secret key                 | Configuration page                                | Key type            | Status       | Remote control ID                         | Remote control | Generate dealer key  |
| 1                                                                                                 | 9EC83519                                                                | 6C5A2C2828F3               | CEB9B5E8                                          | pcf7936             | Enable       | D1CB                                      | 3E0171E154AC   | Add key              |
| 2                                                                                                 | B389E597                                                                | 50BE0687C4A5               | C85F7580                                          | smart key           | Enable       | F71A                                      | 8B0EC6AB1A61   |                      |
| 3                                                                                                 | DCC0839B                                                                | 161F8077B53E               | C8697B02                                          | remote key          | Enable       | 3DDD                                      | 3A043C7B9170   | Sync ELV             |
| 4                                                                                                 | FFFFFFF                                                                 | 73E065EF3E54               | C8C50BC4                                          | Unused              | Enable       | EB71                                      | 47CC99EE62F5   | Recovery key bit     |
| 5                                                                                                 | FFFFFFF                                                                 | AB5F0B46E417               | C8141A5D                                          | Unusad              | Enabla       | 2150                                      | 5A487E2F0B66   | , , ,                |
| 6                                                                                                 | FFFFFFF                                                                 | CE67AFE5E7DE               | C8                                                |                     |              |                                           | 3BEF7887182B   | Unlock key           |
| 7                                                                                                 | FFFFFFF                                                                 | FD65955EF727               | C8 Whether                                        | the currently p     | rogrammed    | key is a smart key.                       | 5D0E32DC6F95   | - 11 I               |
| 8                                                                                                 | FFFFFFF                                                                 | 40B6B7B37738               | C8-                                               | it is, the key will | be locked!   |                                           | 151677CBD43E   | Enable Key           |
| 9                                                                                                 | FFFFFFF                                                                 | 87AB0E485F15               | C8.                                               | r                   |              |                                           | 767F9DB61F7B   | Disable key          |
| 10                                                                                                | FFFFFFF                                                                 | 2F263E4F0B08               | С8                                                | l                   | 是(Y)         | 否(N)                                      | 9DB3C7329A48   |                      |
|                                                                                                   |                                                                         |                            |                                                   |                     |              | -                                         |                | Load key data        |
| fety certifica<br>ading data<br>ad data suc<br>curity certifica<br>fety certifica<br>ading key in | tion passed<br>cessfully<br>cation in prog<br>tion passed<br>iformation | gr <del>ess</del><br>gress |                                                   |                     |              |                                           | ^              |                      |

### It show programming key success

| A CAS1-3                                                                                                    | +key matc                                                                                                 | hing Fea                              | ture Version:000B                                 |                  |                |                                          |                | - e ×                |
|----------------------------------------------------------------------------------------------------|----------------------------------------------------------------------------------------------------|---------------------------------------|---------------------------------------------------|------------------|----------------|------------------------------------------|----------------|----------------------|
| VIN: WBAVB5<br>Tooth code: H                                                                                                    | 6040ND2656<br>HA00009548                                                                                  | 7 (<br>I                              | Cas version number: 914<br>Remote control frequen | 17226<br>cy: 315 | Cas v<br>Key i | version: CAS3<br>n ignition switch: none |                | Read key information |
| Key number                                                                                                    | Key ID                                                                                                    | secret key                            | Configuration page                                | Key type         | Status         | Remote control ID                        | Remote control | Generate dealer key  |
| 1                                                                                                    | 9EC83519                                                                                                  | 6C5A2C2828F3                          | CEB9B5E8                                          | pcf7936          | Enable         | D1CB                                     | 3E0171E154AC   | Add key              |
| 2                                                                                                    | B389E597                                                                                                  | 50BE0687C4A5                          | C85F7580                                          | smart key        | Enable         | F71A                                     | 8B0EC6AB1A61   |                      |
| 3                                                                                                    | DCC0839B                                                                                                  | 161F8077B53E                          | C8697B02                                          | remote key       | Enable         | 3DDD                                     | 3A043C7B9170   | Sync ELV             |
| 4                                                                                                    | FFFFFFF                                                                                                   | 73E065EF3E54                          | C8C50BC4                                          | Unused           | Enable         | EB71                                     | 47CC99EE62F5   | Recovery key bit     |
| 5                                                                                                    | FFFFFFF                                                                                                   | AB5F0B46E417                          | C8141A5D                                          | Unused           | Enable         | 31FD                                     | 5A487E2F0B66   |                      |
| 6                                                                                                    | FFFFFFF                                                                                                   | CE67AFE5E7DE                          | C80FDAC9                                          | Unused           | Enable         | 9B59                                     | 3BEF7887182B   | Unlock key           |
| 7                                                                                                    | FFFFFFF                                                                                                   | FD65955EF727                          | C8BD19BF                                          | Unused           | Enable         | 6827                                     | 5D0E32DC6F95   | Contraction (Second  |
| 8                                                                                                    | FFFFFFF                                                                                                   | 40B6B7B37738                          | C846AFB9                                          | Unused           | Enable         | C276                                     | 151677CBD43E   | Enable key           |
| 9                                                                                                    | FFFFFFF                                                                                                   | 87AB0E485F15                          | C8A0F5DC                                          | Unused           | Enable         | 42C3                                     | 767F9DB61F7B   | Disable key          |
| 10                                                                                                    | FFFFFFF                                                                                                   | 2F263E4F0B08                          | C8B39D8B                                          | Unused           | Enable         | 9387                                     | 9DB3C7329A48   |                      |
| <                                                                                                    |                                                                                                    |                                       |                                                   |                  |                |                                          | >              | Load key data        |
| Reading data<br>Read data suc<br>Security certific<br>Safety certifica<br>Reading key info<br>File save path<br>Programming<br>Programming | ccessfully<br>cation in prog<br>tion passed<br>nformation<br>succe<br>s:D:/CGD1/ter<br>key<br>key success | gress<br>rssfully<br>mp/2020-12-28-19 | -17-39 9147226 BackEE                             | PROM.BIN         |                |                                          | ~              | Help                 |

# 2.4 Click Add key

#### Choose same key position as step 2, then click Add key

| 😭 CAS1-3-                                                                                                    | +key matc                                                                                                    | hing Fea                              | ture Version:000B                                 |                   |                |                                           |                | - 6° ×               |
|----------------------------------------------------------------------------------------------------|----------------------------------------------------------------------------------------------------|---------------------------------------|---------------------------------------------------|-------------------|----------------|-------------------------------------------|----------------|----------------------|
| VIN: WBAVB5<br>Tooth code: H                                                                                                    | 6040ND2656<br>1A00009548                                                                                        | 7 C                                   | Cas version number: 914<br>Remote control frequen | \$7226<br>cy: 315 | Cas v<br>Key i | version: CAS3<br>in ignition switch: none | ,              | Read key information |
| Key number                                                                                                    | Key ID                                                                                                    | secret key                            | Configuration page                                | Key type          | Status         | Remote control ID                         | Remote control | Generate dealer key  |
| 1                                                                                                    | 9EC83519                                                                                                    | 6C5A2C2828F3                          | CEB9B5E8                                          | pcf7936           | Enable         | D1CB                                      | 3E0171E154AC   | Add key              |
| 2                                                                                                    | B389E597                                                                                                    | 50BE0687C4A5                          | C85F7580                                          | smart key         | Enable         | F71A                                      | 8B0EC6AB1A61   |                      |
| 3                                                                                                    | DCC0839B                                                                                                    | 161F8077B53E                          | C8697B02                                          | remote key        | Enable         | 3DDD                                      | 3A043C7B9170   | Sync ELV             |
| 4                                                                                                    | FFFFFFF                                                                                                    | 73E065EF3E54                          | C8C50BC4                                          | Unused            | Enable         | EB71                                      | 47CC99EE62F5   | Recovery key bit     |
| 5                                                                                                    | FFFFFFF                                                                                                    | AB5F0B46E417                          | C8141A5D                                          | Unused            | Enable         | 31FD                                      | 5A487E2F0B66   |                      |
| 6                                                                                                    | FFFFFFF                                                                                                    | CE67AFE5E7DE                          | C80FDAC9                                          | Unused            | Enable         | 9B59                                      | 3BEF7887182B   | Unlock key           |
| 7                                                                                                    | FFFFFFF                                                                                                    | FD65955EF727                          | C8BD19BF                                          | Unused            | Enable         | 6827                                      | 5D0E32DC6F95   | Fooble key           |
| 8                                                                                                    | FFFFFFF                                                                                                    | 40B6B7B37738                          | C846AFB9                                          | Unused            | Enable         | C276                                      | 151677CBD43E   | Enable Rey           |
| 9                                                                                                    | FFFFFFF                                                                                                    | 87AB0E485F15                          | C8A0F5DC                                          | Unused            | Enable         | 42C3                                      | 767F9DB61F7B   | Disable key          |
| 10                                                                                                    | FFFFFFF                                                                                                    | 2F263E4F0B08                          | C8B39D8B                                          | Unused            | Enable         | 93B7                                      | 9DB3C7329A48   |                      |
| <                                                                                                    |                                                                                                    |                                       |                                                   |                   |                |                                           | >              | Load key data        |
| Read data suc<br>Security certifica<br>Safety certifica<br>Reading key ir<br>Read key infor<br>File save path<br>Programming<br>Programming | cessfully<br>cation in prog<br>tion passed<br>iformation<br>mation succe<br>::D:/CGDI/ter<br>key<br>key success | jress<br>:ssfully<br>mp/2020-12-28-19 | -17-39 9147226 BackEE                             | PROM.BIN          |                |                                           | ~              | Help                 |

Put your key into CGDI coil (You can keep it in the coil ).then click ok

| N: WBAVB:<br>oth code: I                                   | 6040ND2656<br>HA00009548                                    | 57 Ca<br>Re                          | s version number: 91472<br>mote control frequency: | 315                | Cas versi<br>Key in igr | on: CAS3<br>iition switch: none |          | Read key informatio |
|------------------------------------------------------------|-------------------------------------------------------------|--------------------------------------|----------------------------------------------------|--------------------|-------------------------|---------------------------------|----------|---------------------|
| y number                                                   | Key ID                                                      | secret key                           | Configuration page                                 | Key type           | Status                  | Remote control ID               | Remote   | Generate dealer ke  |
| 1                                                          | 9EC83519                                                    | 6C5A2C2828F3                         | CEB9B5E8                                           | pcf7936            | Enable                  | D1CB                            | 3E0171E1 | Add key             |
| 2                                                          | B389E597                                                    | 50BE0687C4A5                         | C85F7580                                           | smart key          | Enable                  | F71A                            | 8B0EC6AE |                     |
| 3                                                          | 73C7839B                                                    | 161F8077B53E                         | C8697B02                                           | remote key         | Enable                  | 3DDD                            | 3A043C7E | Sync ELV            |
| 4                                                          | FFFFFFF                                                     | 73E065EF3E54                         | C8C50BC4                                           | Unused             | Enable                  | EB71                            | 47CC99EE | Recovery key bit    |
| 5                                                          | FFFFFFF                                                     | AB5F0B46E4                           | mpt                                                |                    |                         | ×                               | 5A487E2F | necovery key bit    |
| 6                                                          | FFFFFFF                                                     | CE67AFE5E7                           |                                                    | uu car kau into ti | he CCDI pro             | arammer coil                    | 3BEF7887 | Unlock key          |
| 7                                                          | FFFFFFF                                                     | FD65955EF7                           |                                                    | w car key into t   | ne copi pro             | grammer con                     | 5D0E32D0 |                     |
| 8                                                          | FFFFFFF                                                     | 40B6B7B377                           |                                                    |                    |                         | OK                              | 151677CB | Enable key          |
| 9                                                          | FFFFFFF                                                     | 87AB0E485F                           | COAUFJUC                                           | Unused             | Citable                 | 4203                            | 767F9DB6 | Disable key         |
| 10                                                         | FFFFFFF                                                     | 2F263E4F0B08                         | C8B39D8B                                           | Unused             | Enable                  | 9387                            | 9DB3C732 |                     |
|                                                            |                                                             |                                      |                                                    |                    |                         |                                 |          | Lunu key data       |
| ung uata                                                   | erec fulle                                                  |                                      |                                                    |                    |                         |                                 | >        |                     |
| urity certifi<br>ity certifica<br>ding key i<br>d key info | cation in pro<br>ation passed<br>nformation<br>rmation succ | gress<br>essfully<br>190729/Desktop/ | 333/2021-1-15-22-19-4                              | 2 9147226 Bad      | KEEPROM                 | BIN                             |          |                     |

### Then when it tip you write data successfully

| ooth code: H                                                                                                    | A00009548                                                                                       |                                                        | Remote control frequen | cy: 315    | Key in ignition switch: none |                   |                | Read key information |  |
|----------------------------------------------------------------------------------------------------|-------------------------------------------------------------------------------------------------|--------------------------------------------------------|------------------------|------------|------------------------------|-------------------|----------------|----------------------|--|
| ey number                                                                                                    | Key ID                                                                                          | secret key                                             | Configuration page     | Key type   | Status                       | Remote control ID | Remote control | Generate dealer ke   |  |
| 1                                                                                                    | 9EC83519                                                                                        | 6C5A2C2828F3                                           | CEB9B5E8               | pcf7936    | Enable                       | D1CB              | 3E0171E154AC   | Add key              |  |
| 2                                                                                                    | B389E597                                                                                        | 50BE0687C4A5                                           | C85F7580               | smart key  | Enable                       | F71A              | 8B0EC6AB1A61   |                      |  |
| 3                                                                                                    | DCC0839B                                                                                        | 161F8077B53E                                           | C8697B02               | remote key | Enable                       | 3DDD              | 3A043C7B9170   | Sync ELV             |  |
| 4                                                                                                    | FFFFFFF                                                                                         | 73E065EF3E54                                           | C8C50BC4               | Unused     | Enable                       | EB71              | 47CC99EE62F5   | Recovery key bit     |  |
| 5                                                                                                    | FFFFFFF                                                                                         | AB5F0B46E417                                           | C8141A5D               | Unused     | Enable                       | 31FD              | 5A487E2F0B66   |                      |  |
| 6                                                                                                    | FFFFFFF                                                                                         | CE67AFE5E7DE                                           | C80FDAC9               | Unused     | Enable                       | 9B59              | 3BEF7887182B   | Unlock key           |  |
| 7                                                                                                    | FFFFFFF                                                                                         | FD65955EF727                                           | C8BD19BF               | Unused     | Enable                       | 6827              | 5D0E32DC6F95   |                      |  |
| 8                                                                                                    | FFFFFFF                                                                                         | 40B6B7B37738                                           | C846AFB9               | Unused     | Enable                       | C276              | 151677CBD43E   | Enable key           |  |
| 9                                                                                                    | FFFFFFF                                                                                         | 87AB0E485F15                                           | C8A0F5DC               | Unused     | Enable                       | 42C3              | 767F9DB61F7B   | Disable key          |  |
| 10                                                                                                    | FFFFFFF                                                                                         | 2F263E4F0B08                                           | C8B39D8B               | Unused     | Enable                       | 93B7              | 9DB3C7329A48   |                      |  |
|                                                                                                    |                                                                                                 |                                                        |                        |            |                              | -                 |                | Load key data        |  |
| D is connect<br>D is connect<br>D KWP-CAI<br>storing key<br>curity certific<br>fety certific<br>curity certific                                                                                                    | au ne car ke<br>tring<br>N 500kbps su<br>bit<br>cation in prog<br>tion passed<br>cation in prog | <del>ry</del><br>iccessfully connect<br>gress<br>gress | ed                     |            |                              |                   | ^              |                      |  |
| ecurity certificates afety certificates afety certificates and the second second secon | tion in prog<br>tion passed                                                                     | gress                                                  |                        |            |                              |                   |                | Help                 |  |

## 2.5 Learn your key in ignition switch

Then put your key into ignition switch to learn the key 30 secs .Then you read key information again , it will add succeed .CAS3 add key by OBD on bench

| N: WBAVB5<br>oth code: H                                                                                      | 6040ND2656<br>HA000 <mark>0</mark> 9548                                    | 7 (<br>F                   | Cas version number: 914<br>Remote control frequen | 47226<br>cy: 315 | Cas<br>Key i | version: CAS3<br>in ignition switch: 4 |                | Read key information |
|----------------------------------------------------------------------------------------------------|----------------------------------------------------------------------------|----------------------------|---------------------------------------------------|------------------|--------------|----------------------------------------|----------------|----------------------|
| y number                                                                                                    | Key ID                                                                     | secret key                 | Configuration page                                | Key type         | Status       | Remote control ID                      | Remote control | Generate dealer key  |
| 1                                                                                                    | 9EC83519                                                                   | 6C5A2C2828F3               | CEB9B5E8                                          | pcf7936          | Enable       | D1CB                                   | 3E0171E154AC   | Add key              |
| 2                                                                                                    | B389E597                                                                   | 50BE0687C4A5               | C85F7580                                          | smart key        | Enable       | F71A                                   | 8B0EC6AB1A61   | Sync ELV             |
| 3                                                                                                    | DCC0839B                                                                   | 161F8077B53E               | C8697B02                                          | remote key       | Enable       | 3DDD                                   | 3A043C7B9170   |                      |
| 4                                                                                                    | 73C7839B                                                                   | 73E065EF3E54               | C8C50BC4                                          | remote key       | Enable       | EB71                                   | 47CC99EE62F5   | Recovery key bit     |
| 5                                                                                                    | FFFFFFF                                                                    | AB5F0B46E417               | C8141A5D                                          | Unused           | Enable       | 31FD                                   | 5A487E2F0B66   |                      |
| 6                                                                                                    | FFFFFFF                                                                    | CE67AFE5E7DE               | C80FDAC9                                          | Unused           | Enable       | 9B59                                   | 3BEF7887182B   | Unlock key           |
| 7                                                                                                    | FFFFFFF                                                                    | FD65955EF727               | C8BD19BF                                          | Unused           | Enable       | 6827                                   | 5D0E32DC6F95   | Enable key           |
| 8                                                                                                    | FFFFFFF                                                                    | 40B6B7 <mark>B37738</mark> | C846AFB9                                          | Unused           | Enable       | C276                                   | 151677CBD43E   |                      |
| 9                                                                                                    | FFFFFFF                                                                    | 87AB0E485F15               | C8A0F5DC                                          | Unused           | Enable       | 42C3                                   | 767F9DB61F7B   | Disable key          |
| 10                                                                                                    | FFFFFFF                                                                    | 2F263E4F0B08               | C8B39D8B                                          | Unused           | Enable       | 93B7                                   | 9DB3C7329A48   |                      |
|                                                                                                    |                                                                            |                            |                                                   |                  |              |                                        |                | Load key data        |
| ety certifica<br>ading data<br>ad data suc<br>urity certifica<br>ety certifica<br>ading key in<br>ad key info | ccessfully<br>cation in prog<br>tion passed<br>oformation<br>rmation succe | gress<br>issfully          |                                                   |                  |              |                                        | î              |                      |

# 3. Youtube video link

CGDI BMW ~CAS1-3 add key on bench : <a href="https://youtu.be/gCMHUhqZXrw">https://youtu.be/gCMHUhqZXrw</a>